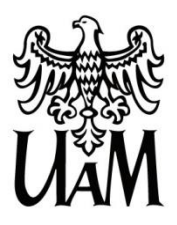

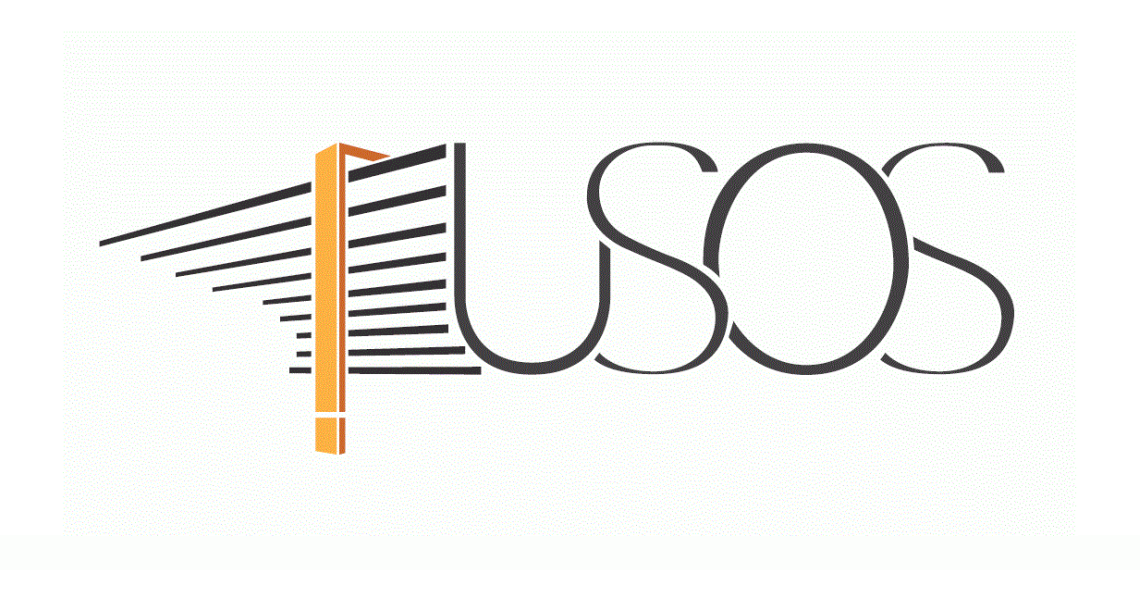

# WNIOSEK O PRZYZNANIE MIEJSCA W DOMU STUDENCKIM

MATERIAŁY DLA STUDENTÓW

Data dokumentu: 02.06.2021 r.

www.ci.amu.edu.pl

# SPIS TREŚCI

| Informacje ogólne                                                   | 2  |
|---------------------------------------------------------------------|----|
| Wnioskl w USOSweb                                                   | 4  |
| Ekran 1 Wybór puli miejsc                                           | 6  |
| Ekran 2 Wybór miejsca składania wniosku                             | 7  |
| Ekran 3 Weryfikacja danych                                          | 8  |
| Ekran 4 Odległość od miejsca zamieszkania                           | 9  |
| Ekran 5 Osoby, dla których ubiegasz się o miejsce w Domu Studenckim | 10 |
| Ekran 8 Dostępne miejsca                                            | 11 |
| Ekran 9 Preferowane Domy Studenckie                                 | 12 |
| Ekran 10 Rejestracja i drukowanie wniosku                           | 13 |
| Informacja o pozytywnym/negatywnym rozpatrzeniu wniosku             | 15 |

#### INFORMACJE OGÓLNE

#### Studencie,

#### zanim rozpoczniesz wypełnianie Wniosku o przyznanie miejsca w Domu Studenckim, zapoznaj się z informacjami znajdującymi się na stronie Uniwersytetu w zakładce Portal studenta → Pomoc materialna i Domy Studenckie oraz z harmonogramem wnioskowania

#### Składanie Wniosku o przyznanie miejsca w Domu Studenckim odbywa się w systemie USOSweb http://usosweb.amu.edu.pl

O miejsce w Domu Studenckim (DS) możesz ubiegać się, jeśli jesteś studentem studiów stacjonarnych. Pierwszeństwo przysługuje studentowi, któremu codzienny dojazd utrudniałby lub uniemożliwiał studiowanie.

Jeżeli studiujesz w Poznaniu lub w Kaliszu i posiadasz obywatelstwo polskie lub jesteś cudzoziemcem odbywającym studia na zasadach obowiązujących obywateli polskich, niezbędnym załącznikiem do *Wniosku o przyznanie miejsca w Domu Studenckim* jest *Oświadczenie o dochodach*, które musisz wypełnić elektronicznie **zanim** przystąpisz do wypełniania *Wniosku*.

Od roku akademickiego 2020/2021 *Wniosek o przyznanie miejsca w Domu Studenckim* składany jest wyłącznie elektronicznie.

**Nie musisz drukować wniosku**. Uczelnia nie będzie akceptować wniosków dostarczanych w wersji papierowej.

**Status wniosku** możesz na bieżąco śledzić w USOSweb, a powiadomienie o jego zmianie otrzymasz na uczelniany adres e-mail (@st.amu.edu.pl).

**Pamiętaj!** W okresie wnioskowania o miejsce w Domu Studenckim regularnie sprawdzaj uczelnianą elektroniczną skrzynkę pocztową.

Pamiętaj! Kontroluj status wniosku, gdyż w przypadku wystąpienia nieprawidłowości w złożonym przez Ciebie wniosku (np. błędy w wypełnieniu itp.), może on zostać cofnięty do poprawy. W takiej sytuacji będziesz musiał niezwłocznie dokonać niezbędnych zmian we wniosku.

Miejsce w DS zostaje przyznane na okres **od 1 października do 30 czerwca**. W przypadku studentów z Collegium Polonicum w Słubicach, którzy rok akademicki zaczynają i kończą w innym terminie niż studenci pozostałych jednostek, okres przyznania zależy od organizacji roku akademickiego obowiązującej w ich jednostce.

**Pamiętaj!** Jeżeli w systemie pojawi się informacja o tym, że miejsce zostało Tobie przyznane, musisz w USOSweb **potwierdzić chęć zamieszkania** w DS. Jeżeli nie zrobisz tego w terminie przewidzianym w harmonogramie, **miejsce zostanie Tobie odebrane**.

**Zakwaterowanie** w Domu Studenckim możliwe jest **od dnia 28 września do dnia 8 października**. Po zakwaterowaniu otrzymasz umowę.

**Pamiętaj!** Jeżeli z ważnych powodów (praktyki, staże) masz zamiar zakwaterować się po 8 października, musisz w systemie USOSweb **przedłużyć termin ważności skierowania**, gdyż po upływie daty ważności skierowania **miejsce zostanie Tobie odebrane**. Mimo wydłużenia terminu skierowania płatności za DS będą naliczane od 1 października.

**Pamiętaj!** W przypadku rezygnacji z miejsca musisz zaznaczyć to w USOSweb w terminie wskazanym w harmonogramie wnioskowania.

#### WNIOSKI W USOSweb

Po zalogowaniu do systemu USOSweb wybierz zakładkę DLA WSZYSTKICH.

| AKTUALNOŚCI | KATALOG | MÓJ USOSWEB                                                                       | DLA STUDENTÓW                               | DLA PRACOWNIKÓW | DLA WSZYSTKICH                                                                    |
|-------------|---------|-----------------------------------------------------------------------------------|---------------------------------------------|-----------------|-----------------------------------------------------------------------------------|
|             |         | Rejestracja<br>Zarejestruj się na p<br>egzaminy, obejrzyj<br>koszyka rejestracji. | przedmioty lub<br>aktualny stan Twojego<br> |                 | Sprawdziany<br>Zobacz wyniki oraz oceny swoich<br>sprawdzianów, testów, egzaminów |

Rysunek 1.

#### Następnie kliknij ikonę Wnioski.

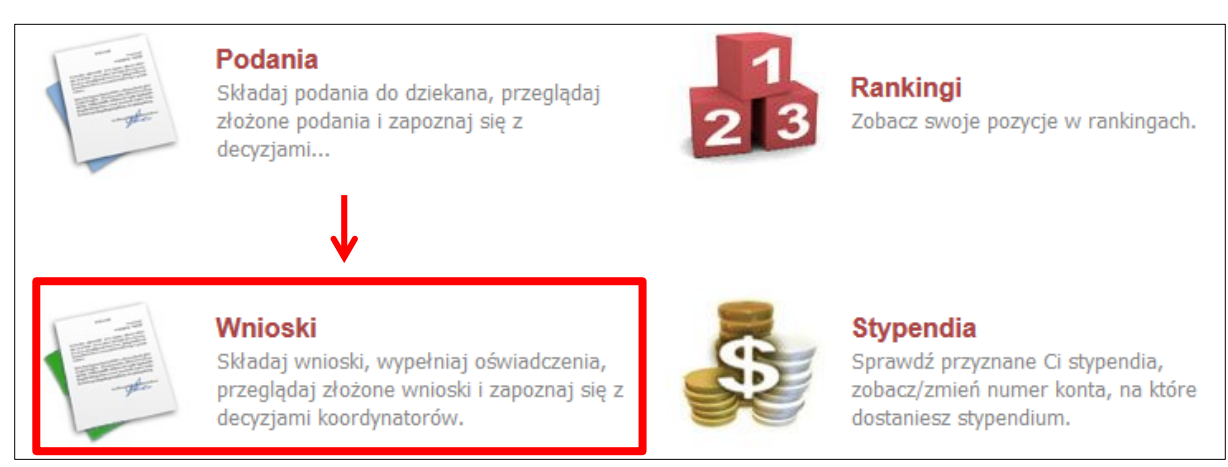

Rysunek 2.

Jeżeli chcesz rozpocząć wypełnianie *Wniosku o miejsce w Domu Studencki* w sekcji *Wnioski, które można złożyć w Twoich jednostkach,* znajdź wniosek o nazwie *Wniosek o przyznanie miejsca w Domu Studenckim* i kliknij w odpowiadający mu link *zacznij wypełniać*.

| Wnio          | ski, które można złożyć                                                                 | ć w Twoich jednostkach. 🚺                                               |                                                       |                             |                                               |
|---------------|-----------------------------------------------------------------------------------------|-------------------------------------------------------------------------|-------------------------------------------------------|-----------------------------|-----------------------------------------------|
|               | Nazwa                                                                                   | Tury                                                                    | Organizator                                           | Cykl                        |                                               |
| $\rightarrow$ | Wniosek zapomogę - studia<br>stacjonarne                                                | w trakcie, 44 dni do zakończenia<br>2017-08-23 00:00 - 2018-06-30 23:59 | Wydział Prawa i<br>Administracji                      | Rok akademicki<br>2017/2018 | informacje o wniosku 💽<br>zacznij wypełniać 🕞 |
| <b>→</b>      | Wniosek o przyznanie<br>miejsca w Domu Studenckim                                       | w trakcie, 44 dni do zakończenia<br>2018-05-09 09:30 - 2018-05-17 23:59 | Uniwersytet im.<br>Adama<br>Mickiewicza w<br>Poznaniu | Rok akademicki<br>2018/2019 | informacje o wniosku                          |
| <b>→</b>      | Wniosek o stypendium<br>specjalne dla osób<br>niepełnosprawnych - studia<br>stacjonarne | w trakcie, 44 dni do zakończenia<br>2017-08-23 00:00 - 2018-06-30 23:59 | Uniwersytet im.<br>Adama<br>Mickiewicza w<br>Poznaniu | Rok akademicki<br>2017/2018 | informacje o wniosku<br>acznij wypełniać →    |
|               |                                                                                         | Rysunek 3                                                               |                                                       |                             |                                               |

Jeżeli wcześniej rozpocząłeś wypełnianie wniosku i chcesz je kontynuować lub otrzymałeś informację, że Twój wniosek został cofnięty do poprawy, to wyszukaj go w sekcji *Wnioski, które zacząłeś wypełniać* i kliknij odpowiednio link *kontynuj wypełnianie* lub *popraw*.

| Wnic | oski, które zacząłeś wyp                             | oełniać. <u>i</u>      |                                                                                       |                                                       |                             |                                                            |
|------|------------------------------------------------------|------------------------|---------------------------------------------------------------------------------------|-------------------------------------------------------|-----------------------------|------------------------------------------------------------|
|      | Nazwa                                                | Stan                   | Tury                                                                                  | Organizator                                           | Cykl                        |                                                            |
| ~    | Oświadczenie o dochodach<br>za rok 2016 - TEST       | Zaakceptowany          | <b>w trakcie, 165</b> dni do<br>zakończenia<br>2017-07-19 00:00 - 2018-10-29<br>23:59 | Uniwersytet im.<br>Adama<br>Mickiewicza w<br>Poznaniu | Rok akademicki<br>2017/2018 | drukuj                                                     |
| ×    | Wniosek o przyznanie<br>miejsca w Domu<br>Studenckim | Cofnięty do<br>poprawy | w trakcie, ok. 9 godzin<br>do zakończenia<br>2018-05-09 09:30 - 2018-05-17<br>23:59   | Uniwersytet im.<br>Adama<br>Mickiewicza w<br>Poznaniu | Rok akademicki<br>2018/2019 | popraw 🗗<br>drukuj 🗗<br>szczegóły 🗗                        |
| →    | Wniosek zapomogę - studia<br>stacjonarne             | Wypełniany             | w trakcie, 13 dni do<br>zakończenia<br>2018-03-28 00:00 - 2018-05-30<br>23:59         | Uniwersytet im.<br>Adama<br>Mickiewicza w<br>Poznaniu | Rok akademicki<br>2017/2018 | kontynuuj wypełnianie<br>usuń 🕈<br>drukuj 🕨<br>szczegóły 🕨 |

Rysunek 4

Przy każdym wniosku widoczna jest lista czynności, które możesz w danym momencie wykonać, np. *zacznij wypełniać, usuń, kontynuuj wypełnianie, drukuj, popraw* itp. Lista ta zależy od uprawnień, jakie masz nadane na określonym etapie wnioskowania oraz od stanu wniosku.

**Pamiętaj!** W tym roku składanie wniosku odbywa się **wyłącznie elektronicznie**. Nie musisz drukować wniosku. Uczelnia nie będzie akceptować wniosków w wersji papierowej.

### EKRAN 1 WYBÓR PULI MIEJSC

Na tym ekranie musisz wskazać, z jakiej puli miejsc chcesz ubiegać się o miejsce w DS.

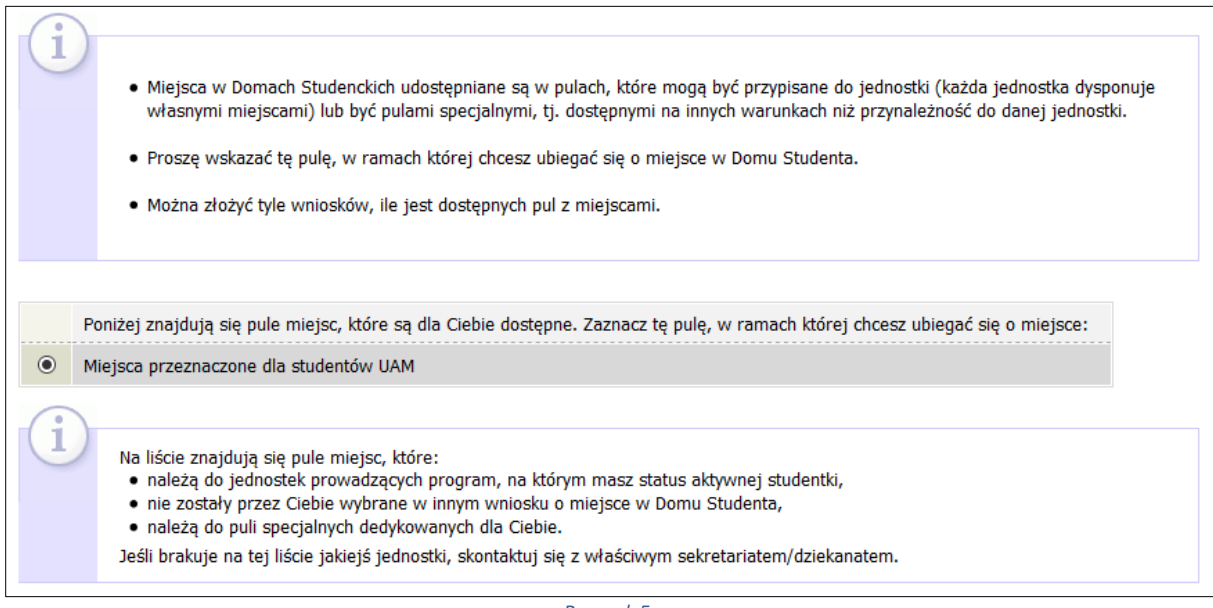

Rysunek 5

W przypadku osób, które posiadają aktualne orzeczenie o niepełnosprawności i jest ono wprowadzone do systemu USOS, na ekranie pojawią się dwie pule do wyboru. Jedna przeznaczona jest dla wszystkich studentów UAM i druga - dla osób z orzeczeniem o niepełnosprawności, wymagających pokoju ze szczególnym przystosowaniem. O miejsca ze szczególnym przystosowaniem mogą wnioskować osoby z niepełnosprawnością narządu ruchu lub wzroku, wymagające pomieszczeń dostosowanych do potrzeb wynikających z tej niepełnosprawności.

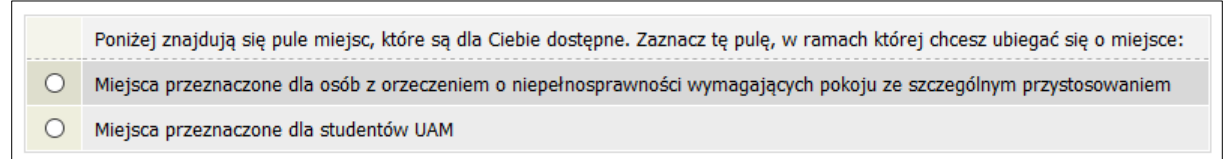

Rysunek 6.

**Pamiętaj!** Jeśli potrzebujesz pokoju ze szczególnym przystosowaniem, a nie widzisz na ekranie *puli "Miejsca przeznaczone dla osób z orzeczeniem o niepełnosprawności wymagających pokoju ze szczególnym przystosowaniem",* zgłoś się z aktualnym orzeczeniem o niepełnosprawności do Sekcji Stypendialnej Wydziału.

#### EKRAN 2 WYBÓR MIEJSCA SKŁADANIA

Wskaż, do której komisji (na którym wydziale) ma wpłynąć Twój Wniosek o przyznanie miejsca w Domu Studenckim.

**Pamiętaj!** W tym roku składanie wniosku odbywa się **wyłącznie elektronicznie**. Nie musisz drukować wniosku. Uczelnia nie będzie akceptować wniosków w wersji papierowej.

Studenci kierują swoje wnioski do Uczelnianej Komisji Stypendialnej (kwaterunkowej), natomiast doktoranci do Uczelnianej Komisji Stypendialnej Doktorantów (kwaterunkowej).

| i |       | Poniżej znajduje się lista komisji stypendialnych, powiązanych z Twoimi programami studiów.<br>Wskaż, do której z nich ma wpłynąć wniosek.<br>Pamiętaj!!!<br>Uczelniana Komisja Stypendialna (kwaterunkowa) dotyczy studentów, natomiast<br>Uczelniana Komisja Stypendialna Doktorantów (kwaterunkowa) dotyczy doktorantów.<br>Jeśli brakuje na tej liście komisji, skontaktuj się z właściwym sekretariatem/dziekanatem. |
|---|-------|----------------------------------------------------------------------------------------------------|
|   | Wska  | aż odpowiednią komisję                                                                                                    |
| ۲ | Uczel | lniana Komisja Stypendialna (kwaterunkowa) (Wydział Prawa i Administracji)                                                                                                    |
| 0 | Uczel | Iniana Komisja Stypendialna Doktorantów (kwaterunkowa) (Wydział Prawa i Administracji)                                                                                                    |

## EKRAN 3 WERYFIKACJA DANYCH

Na *Ekranie 3* zweryfikuj swoje dane osobowe. W przypadku rozbieżności, dane możesz zaktualizować w dziekanacie. Wprowadzone zmiany będą widoczne w USOSweb po migracji, tj. następnego dnia rano.

| Zweryfikuj Twoje dane osobowe. Jeżeli są nieaktualne, to zgłoś to w Sekcji Stypendialnej Wydziału .<br>Na wniosku będą umieszczone dane pochodzące z USOS.<br>Dane uaktualnione w Sekcji Stypendialnej Wydziału pojawią się w USOSwebie po migracji.<br>Dane osobowe: |                                                                                                    |                                                             |             |                                  |
|----------------------------------------------------------------------------------------------------|----------------------------------------------------------------------------------------------------|-------------------------------------------------------------|-------------|----------------------------------|
| Num                                                                                                    | er PESEL                                                                                              |                                                             |             |                                  |
| Adre                                                                                                    | es do korespondencji                                                                                  | 78-100 Kołobrzeg                                            |             |                                  |
| Adre                                                                                                    | es zameldowania                                                                                       | 78-100 Kołobrzeg                                            |             |                                  |
| Adre                                                                                                    | es email                                                                                              |                                                             |             |                                  |
| Num                                                                                                    | er telefonu komórkowego                                                                               | +48                                                         |             |                                  |
| Num                                                                                                    | er telefonu stacjonarnego                                                                             |                                                             |             |                                  |
| Two                                                                                                    | je programy studiów                                                                                   | powiązane z wnioskiem                                       | :           |                                  |
| Lp.                                                                                                    | Program                                                                                               | Rodzaj                                                      | Tryb        | Etap                             |
| 1                                                                                                    | [DLx-Ang] filologia angiels<br>Status: <b>Student</b>                                                 | ka studia pierwszego stopnia                                | stacjonarne | rok 2, specjalność tłumaczeniowa |
| Dane                                                                                                    | e z oświadczenia o do                                                                                 | ochodach:                                                   |             |                                  |
| Doc<br>Jeżeli<br>to po                                                                                                    | nód miesięczny na osobę to:<br>Twoje dochody zmieniły się od cza<br>proś Dziekanat o możliwość modyfi | su ostatniej deklaracji,<br>kacji oświadczenia o dochodach. | 2.50 zł     |                                  |

Rysunek 8

## EKRAN 4 ODLEGŁOŚĆ OD MIEJSCA ZAMIESZKANIA

Na tym ekranie podajesz odległość uczelni od miejsca Twojego zamieszkania oraz możesz wpisać uzasadnienie wniosku.

Dodatkowo widoczna jest tutaj informacja o Domu Studenckim, w którym ostatnio zamieszkiwałeś.

| Rok akademicki, na który aplikujesz<br>o miejsce do domu studenckim:<br>Jeżeli chcesz ubiegać się o miejsce w Domu<br>Studenta na inny rok niż wskazany,<br>to powinienneś wybrać wniosek przypisany<br>do innego cyklu dydaktycznego. | Rok akademicki 2018/2019                        |
|----------------------------------------------------------------------------------------------------|-------------------------------------------------|
| Podaj odległość uczelni od miejsca<br>zamieszkania zaokrągloną do<br>pełnych kilometrów:                                                                                                    | kilometry<br>Sprawdź odległość w Mapach Google. |
| Wg USOS ostatni zamieszkały<br>przez Ciebie akademik:                                                                                                    | Babilon (od 2017-10-01 do 2018-06-22)           |
| Uzasadnienie wniosku:                                                                                                    |                                                 |

### EKRAN 5 OSOBY, DLA KTÓRYCH UBIEGASZ SIĘ O MIEJSCE W DS

Na ekranie tym wprowadź informacje o członkach rodziny, dla których chcesz ubiegać się o miejsce w DS. Możesz ubiegać się o miejsce dla dziecka, współmałżonka lub, gdy jesteś osobą z orzeczoną niepełnosprawnością, o miejsce dla asystenta.

Rysunek 10

Chcąc dodać do listy członków swojej rodziny, dla których chcesz ubiegać się o miejsce w DS, kliknij link *dodaj.* 

## EKRAN 8 DOSTĘPNE MIEJSCA

Jest to ekran informacyjny, na którym możesz przejrzeć listę dostępnych miejsc w poszczególnych Domach Studenckich.

| Następujące Domy Studenckie są dotępne w Twojej puli: |                                                                                                    |             |  |
|-------------------------------------------------------|----------------------------------------------------------------------------------------------------|-------------|--|
| dom studencki                                         | razem miejsc                                                                                                    | opis        |  |
| Babilon                                               | pokój 1 os., 4 miejsc(a)<br>pokój 2 os., 8 miejsc(a)<br>pokój 1 os. z łazienką, 6 miejsc(a)<br>pokój 3 osobowy, 6 miejsc(a) | DS Babilon  |  |
| Jagienka                                              | pokój 1-osobowy, 2 miejsc(a)<br>pokój 1-osobowy z łazienką, 3 miejsc(a)<br>pokój 2-osobowy, 6 miejsc(a)                     | DS Jagienka |  |

## EKRAN 9 PREFEROWANE DOMY STUDENCKIE

Na tym ekranie poprzez przestawianie kolejności na liście, wskazujesz swoje preferencje dotyczące Domów Studenckich i pokoi.

| i                 | <ul> <li>Na tej stronie możesz podać Twoje preferencje odnośnie konkretnych<br/>których chciałbyś zamieszkać.</li> <li>Preferencje możesz edytować metodą "Przeciągnij i upuść"</li> </ul> | Domów Studenta, w                        |
|-------------------|----------------------------------------------------------------------------------------------------|------------------------------------------|
| Prefero<br>NA PRE | wane domy studenta wraz z rodzajami miejsc (im wyżej t<br>FEROWANĄ:                                                                                                    | ym bardziej pożądany) PRZESTAW KOLEJNOŚĆ |
| 🔹 Babil           | lon, pokój 1-osobowy                                                                                                    |                                          |
| 🔹 Babil           | on, pokój 2-osobowy                                                                                                    |                                          |
| 🛈 Babilo          | on, pokój 1-osobowy z łazienką                                                                                                    |                                          |
| 🔹 Jagie           | nka, pokój 1-osobowy                                                                                                    |                                          |
| 🗘 Jagie           | nka, pokój 1-osobowy z łazienką                                                                                                    |                                          |
| 🔹 Jagie           | nka, pokój 2-osobowy                                                                                                    |                                          |

#### EKRAN 10 REJESTRACJA I DRUKOWANIE WNIOSKU

Tutaj zarejestrujesz/złożysz wniosek. Zanim klikniesz **ZAREJESTRUJ**, dokładnie sprawdź wprowadzone dane klikając **zobacz podgląd wniosku**. Jeśli zauważysz błędy, kliknij przycisk **WRÓĆ** i dokonaj korekty.

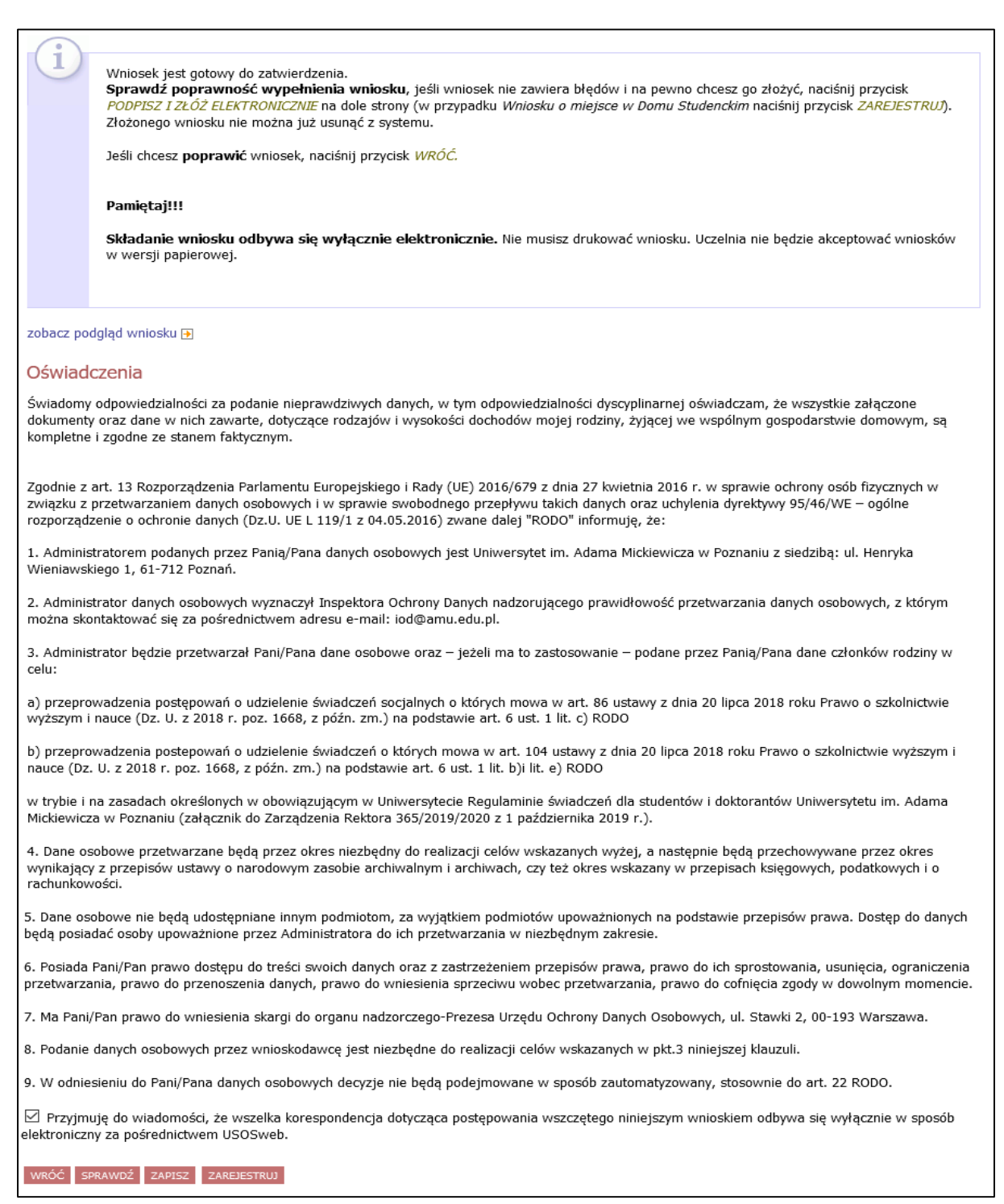

Pamiętaj! Składanie wniosku odbywa się **wyłącznie elektronicznie**. Nie musisz drukować wniosku. Uczelnia nie będzie akceptować wniosków w wersji papierowej.

**Pamiętaj!** Po elektronicznym złożeniu wniosku jego zmodyfikowanie będzie możliwe dopiero po cofnięciu wniosku do poprawy. W tej sprawie będziesz musiał zwrócić się do sekcji stypendialnej Biura Obsługi Studentów.

Jeżeli dane we wniosku będą poprawne, to pracownik sekcji stypendialnej Biura Obsługi Studentów zaakceptuje Twój wniosek i uzyska on status **Gotowy do rozpatrzenia**. Jeżeli wniosek będzie zawierał błędy, wówczas zostanie cofnięty do poprawy i uzyska status **Cofnięty do poprawy**. W takiej sytuacji będziesz musiał niezwłocznie dokonać niezbędnych zmian we wniosku. Informacja o zmianie statusu oraz opis nieprawidłowości zostaną przesłane na Twój uczelniany adres e-mail.

Pamiętaj! Koniecznie zapoznaj się z harmonogramem wnioskowania. Jeżeli Twój wniosek zostanie rozpatrzony pozytywnie, zwróć szczególną uwagę na termin, w jakim musisz potwierdzić chęć zamieszkania w DS. Jeżeli nie zrobisz tego w terminie przewidzianym w harmonogramie, miejsce zostanie Tobie odebrane. Podobnie, jeżeli z ważnych powodów (praktyki, staże) masz zamiar zakwaterować się po 8 października, to musisz w systemie USOSweb przedłużyć termin ważności skierowania, gdyż po upływie daty ważności skierowania miejsce zostanie Tobie odebrane.

### INFORMACJA O POZYTYWNYM/NEGATYWNYM ROZPATRZENIU WNIOSKU

W momencie, gdy Twój wniosek o przyznanie miejsca w DS zostanie rozpatrzony, jego status zmieni się na *Rozpatrzony.* 

| Wnie | oski, które zacząłeś wy                              | pełniać. 👔  |                                                                                      |                                                       |                             |                         |
|------|------------------------------------------------------|-------------|--------------------------------------------------------------------------------------|-------------------------------------------------------|-----------------------------|-------------------------|
|      | Nazwa                                                | Stan        | Tury                                                                                 | Organizator                                           | Cykl                        |                         |
|      | Wniosek o przyznanie<br>miejsca w Domu<br>Studenckim | Rozpatrzony | <b>w trakcie,</b><br>11 dni do zakończenia<br>2018-05-09 09:30 - 2018-05-29<br>23:59 | Uniwersytet im.<br>Adama<br>Mickiewicza w<br>Poznaniu | Rok akademicki<br>2018/2019 | drukuj ➔<br>szczegóły 争 |

Rysunek 14

Po kliknięciu w znajdujący się po prawej stronie link *Szczegóły* wyświetlona zostanie strona, na której sprawdzisz, czy Twój wniosek został rozpatrzony pozytywnie, czy negatywnie. W przypadku negatywnego rozpatrzenia wniosku na stronie pojawi się następujący komunikat:

| Stan wniosku                |                                                                            |  |  |
|-----------------------------|----------------------------------------------------------------------------|--|--|
| Stan                        | Rozpatrzony                                                                |  |  |
| Opis                        | Wniosek został rozpatrzony. Wszelkie informacje dostępne są w szczegółach. |  |  |
| Początek wypełniania        | 2018-05-08 20:48:33                                                        |  |  |
| Dane wniosku<br>Wniosek zos | stał rozpatrzony negatywnie.                                               |  |  |

Rysunek 15

Natomiast w przypadku wniosku rozpatrzonego pozytywnie, pojawi się informacja o tym, w którym akademiku zostało Tobie przyznane miejsce oraz jakiego typu/standardu.

| Dane wniosku                                                                                                  |                                 |  |
|----------------------------------------------------------------------------------------------------|---------------------------------|--|
| Wniosek został rozpatrzony pozytywnie. W tabeli poniżej znajdują się informacje na temat przyznanego miejsca. |                                 |  |
|                                                                                                    |                                 |  |
| Przyznany akademik:                                                                                           | DS w Słubicach, pokój 1-osobowy |  |
| Miejsce przyznane od:                                                                                         | 2018-10-01                      |  |
| Miejsce przyznane do:                                                                                         | 2019-06-30                      |  |
| Data ważności skierowania:                                                                                    | 2018-09-25 00:00:00             |  |

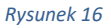